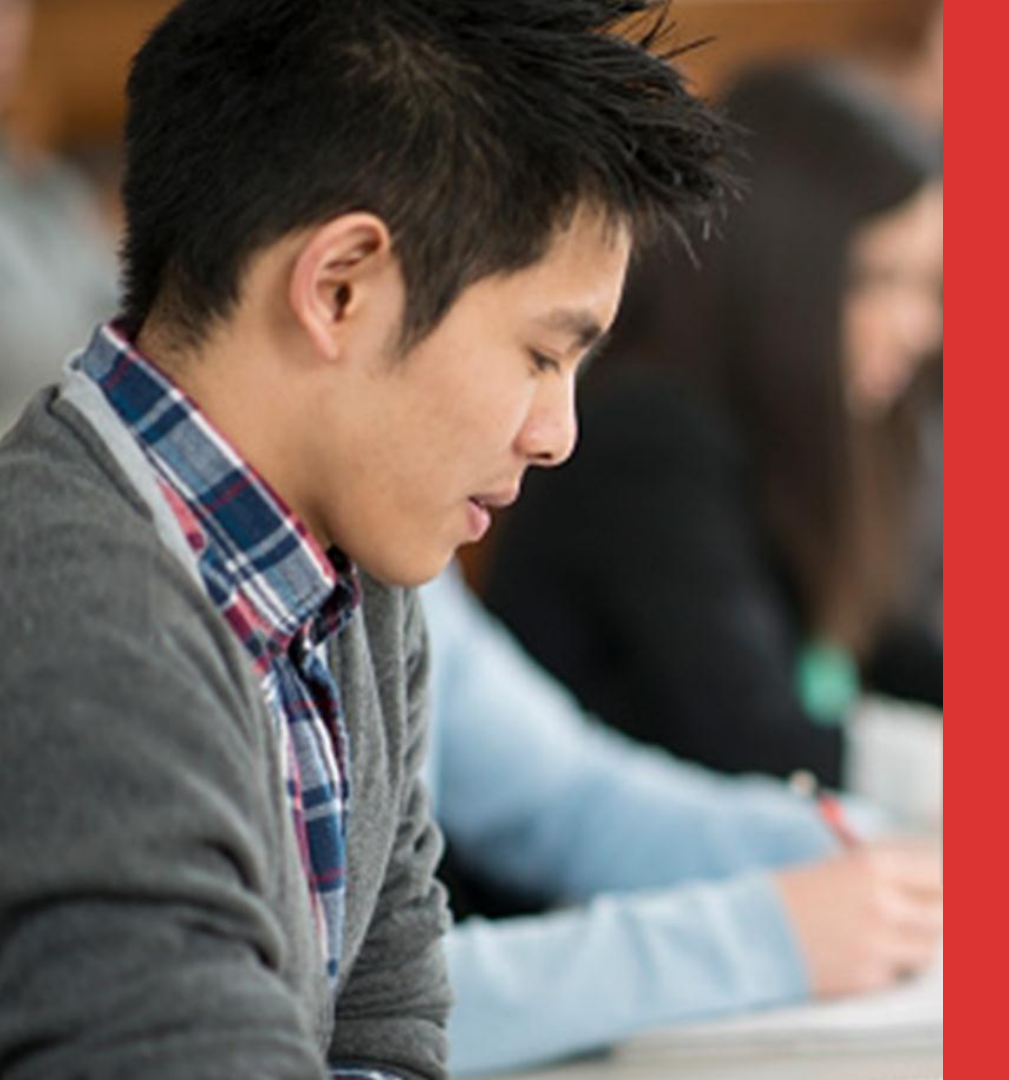

#### WELCOME TO MEDIBANK OSHC ONLINE MEMBER SERVICES

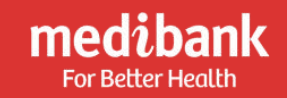

## A NEW MEDIBANK OSHC EXPERIENCE IS HERE

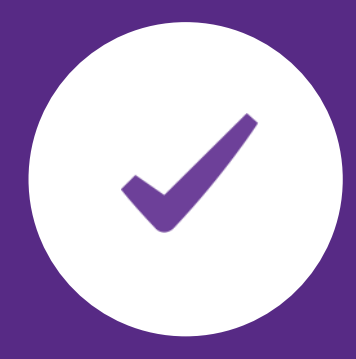

Introducing the new Medibank OSHC Online Member Service (OMS).

#### About OMS

- Available to Medibank OSHC policyholders
- Activate membership for new members
- Make a range of claims
- Access digital member card
  - Update membership details
  - Get policy information

# **BEFORE LOG IN**

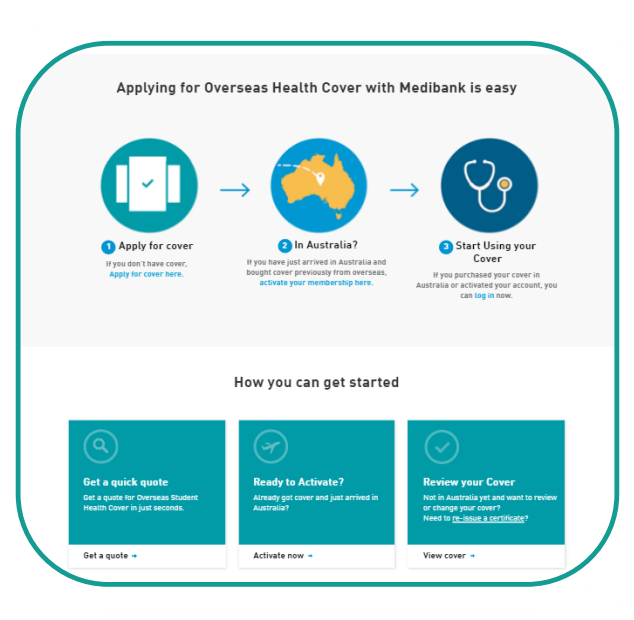

Before members have logged in, they can access a range of functions

Activate their membership

- Order a Policy Certificate

 $\square$ 

 $\checkmark$ 

(\$)

C

Access policy information

Learn how to claim online

Get contact details for Medibank OSHC

Medibank OSHC policyholders need to activate their policy upon arrival in Australia

Go to: www.medibankoshc.com.au

Members need to provide the following:

- Last Name
- Gender
- Date of Birth
- Visa Start Date
- Visa End Date
- Passport ID
- Passport Country

An Online Member Services account is created when you activate your OSHC.

## **ACTIVATE POLICY**

| For Better Health |                                           |                                   | About Medibank   Priva<br>Student Helpli<br>& 134 14<br>(+61 3 9862 109 |
|-------------------|-------------------------------------------|-----------------------------------|-------------------------------------------------------------------------|
| Home Apply for    | Cover Activate Your Membership How to     | Claim About OSHC Student Helpline |                                                                         |
| CTIVAT            | E MEMRERSHIP                              |                                   |                                                                         |
| GIIVAI            | LMLMDLKJIII                               |                                   |                                                                         |
|                   |                                           |                                   |                                                                         |
|                   | First Names: As shown on your<br>passport |                                   |                                                                         |
|                   | Last Name: As shown on your<br>passport   |                                   |                                                                         |
|                   | Gender:                                   | Please Select                     |                                                                         |
|                   | Your Date of Birth:                       | DD/MM/YYYY                        |                                                                         |
|                   | Visa Start Date:                          | DD/MM/YYYY                        |                                                                         |
|                   | Passport ID:                              |                                   |                                                                         |
|                   | Passport Country of Issue:                | Please Select                     |                                                                         |
|                   | Membership Number:                        |                                   |                                                                         |
|                   |                                           |                                   |                                                                         |

#### Logging in to OMS is easy.

- 1. Go to: www.medibankoshc.com.au
- 2. Enter your Medibank membership number and select 'Log in'.

You will be prompted to provide your password to complete your log in.

Your Medibank membership number is found on your membership card or on your policy certificate.

#### Need help?

Select '**Reset password'** if you forget your password and follow the prompts. Contact us on **134 148** if you need help logging in to your OMS.

## LOG INTO OMS

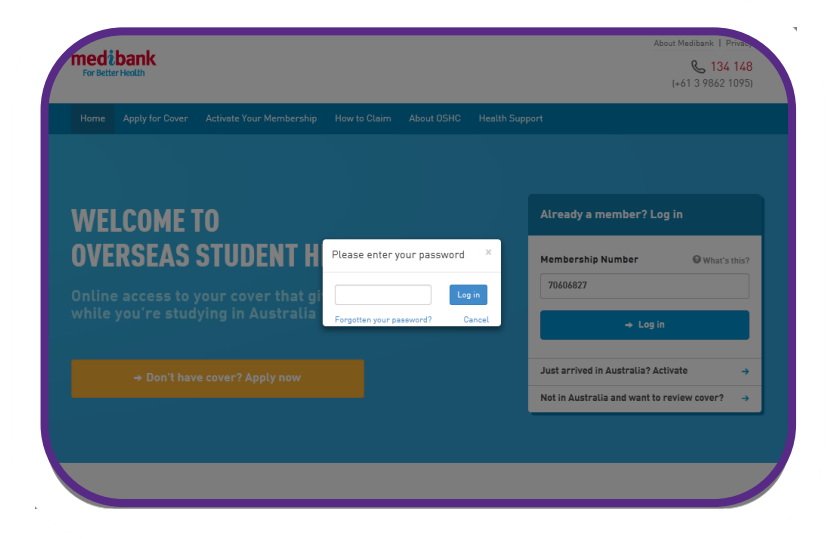

### YOUR ONLINE MEMBER SERVICE ACCOUNT

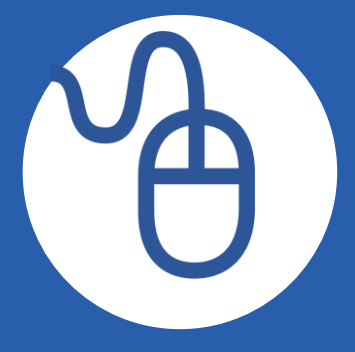

After logging in to Online Member Services, members can access a range of tools and services.

- Update bank account details
- Update address details
- Extend your OSHC policy if offshore
- Download a claim form
- Update your password
- View and change personal details
- Download their digital membership card

### Online claiming is quick and easy.

- You can claim online for most medical services that you have already paid for.
- It's available 24 hours a day, 7 days a week.
- To claim online, you need to register an Australian bank account with us, for benefits to be paid to.
- You can register your bank account details when you are logged in to or Online Member Services or by calling **134 148**.
- Payments are generally made in 2 business days.
- Policyholders can make claims for any member on their OSHC policy.

## **CLAIMING ONLINE**

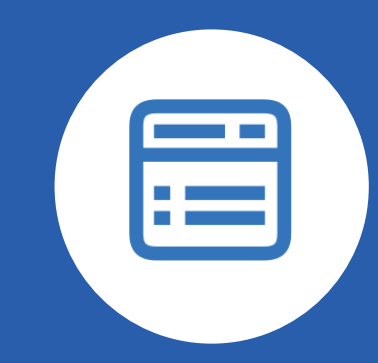

### MAKING A CLAIM ONLINE

| Home           | Му Ассои         | nt + Renew Men           | nbership Make a Claim       | - Resources | Health Support | (+61 3 9862 1095)<br>log out > |
|----------------|------------------|--------------------------|-----------------------------|-------------|----------------|--------------------------------|
| 1              | Who<br>(Please s | s making a cla           | m today?                    |             | 🖉 Mr Bbb Bbb   |                                |
| 2<br>Mr Bbb Bl | What             | services did yo          | u receive?                  |             |                |                                |
| Date of Serv   | rice             | What are you claiming? 💿 | Which Provider did you see? | You Paid    |                |                                |
| 01 May 20      | 016 🗰            | ltem# 00044 👻            | SMITH, DR JUDITH 👻          | \$ 100.00   |                | ×                              |

Members can claim online in three easy steps when logged into Online Member Services

Select 'Make a claim' from the top menu, then you are ready to start.

**Step 1** - select which member the claim is for.

Step 2 - tell us the following, using the information on your receipt:

- □ The date of service (the date you went to see the doctor).
- □ The service you are claiming for.

If you are claiming for medical, this will be a 1 to 5 digit item number. If you are claiming for a medicine, select 'Pharmacy''. If your service is not in the list, select 'Other' and type it in.

- Select the Provider or Doctor that gave you the service. You will need to use the surname and postcode.
- □ Tell us how much you paid for the service.

**Step 3** - Upload your receipts. Simply take a photo or scan a copy of your receipts to attach to claim).

When you are finished, select 'Submit claim' and we'll confirm when the claim has been submitted.

#### Keep your account details up to date

Having your bank account details up to date means that we can get your money back to you quicker when you submit claims.

If you need to update your account details:

- Step 1 Go to the My Account option in the top menu.
- Step 2 Select 'Edit Details'.
- Step 3 Go to Payment details section and select 'Modify Bank account details'.
- Step 4 update your Australian bank account details and select 'Confirm details'.
- Step 5 check the details and select 'submit'.

Once completed, if you want to make a claim, select 'Claim Online'.

## UPDATE BANK ACCOUNT DETAILS

| For Better Health |                                                                                     | (+61 3                        |
|-------------------|-------------------------------------------------------------------------------------|-------------------------------|
| Home My Accor     | unt • Renew Membership Make a Claim • Resources Health Support                      |                               |
| BANK A            | CCOUNT                                                                              |                               |
|                   |                                                                                     |                               |
| To make claims on | nline you need nominate an Australian Bank account. This is where we will pay benef | its for claims under your OSH |
|                   |                                                                                     |                               |
| Your Bank         | Account details                                                                     |                               |
| Ma                | Account Name:<br>BBB<br>at be the name of the account holder eg. John Smith         |                               |
|                   | BSB Number:<br>ANZ                                                                  |                               |
|                   | Bank Account Number: 123656                                                         |                               |
|                   |                                                                                     |                               |

## DIGITAL MEMBERSHIP CARD

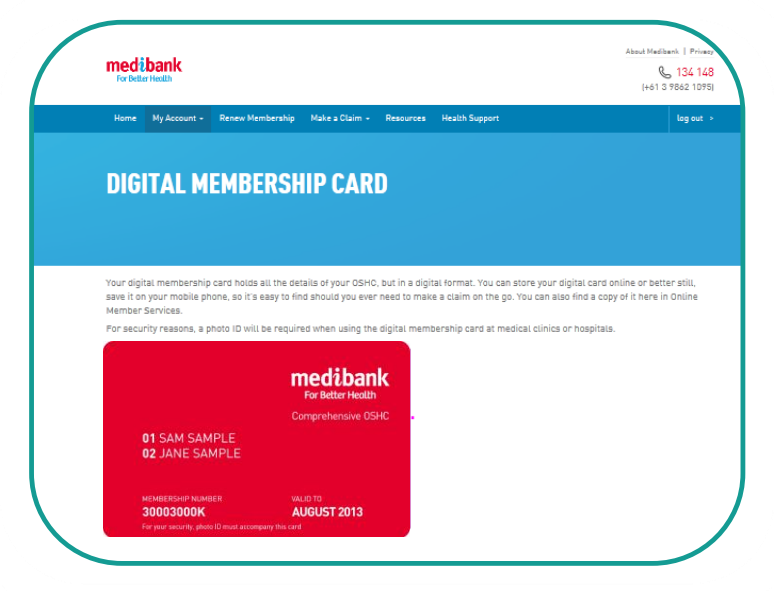

OSHC members can get a copy of their digital membership card through Online Member Services

- Step1 You need to log in to Online Members Services at <u>www.medibankoshc.com.au.</u>
- Step2 Once logged in, select 'My Account' in the top menu.
- Step 3 Select 'View Digital Card'.

Once completed, you can save a copy to your computer as a jpeg. You can also save the digital card to your mobile phone or tablet. For more information, or to talk to our friendly staff:

134 148 (from within Australia) or
+61 3 9862 1095 (from outside of Australia)
Available Monday to Friday 8.30am-6.30pm AEST (Australia is GMT 11+ hours)

medibank.com.au/oshc

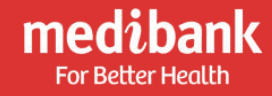